## 新システム「チーム参加者ー括登録アップロード」用 CSV ファイル作成マニュアル

(1) 山口県ハンドボール協会 HP トップページのリンクから handballer.jp 日本協会会員登録システムへ

| 📀 山口県                                 | 剥ハンドオ                        | ベール協会 💡           | ●山口県ハンドボール協会 トップページ ご案内 ダウンロード                               |        |        |  |
|---------------------------------------|------------------------------|-------------------|--------------------------------------------------------------|--------|--------|--|
| トップページ                                | ご案内                          | ダウンロード            | トップページ                                                       | ご案内    | ダウンロード |  |
| 大会・行事予定                               | 122                          | お問い合わせ            | 大会・行事予定                                                      | リンク    | お問い合わせ |  |
| トップページ っ                              |                              |                   | <u>(</u> ) リンタ                                               |        |        |  |
| 02016/12/30にアクセス                      | 013/2/28から連A<br>数が100,000回を起 | 用用店しました。<br>記ました。 |                                                              | 協会会員登録 | 1775   |  |
| ○2018/11/10頃にアクセ、<br>○2020/9/27頃にアクセス | ス数が200,000回を<br>数が300,000回を起 | :超えました。<br>超えました。 | Handballer,jp 日本加速安美豆球ジステム<br>・<br>」<br>山口県ハンドボール協会公式twitter |        |        |  |

- (2) 担当者 TOP からログインし、「選手・役員一覧(Excel 出力)・登録証(PDF 出力)」へ
  - 移動したページの下方「選手・役員一覧 Excel 出力」の「Excel 出力」を押し、ファイルを PC に保存

| Handballer.jp                                                                                                    | (公員)日本ハンドボール協会 会員登録管理システノ<br>Japan Handball Association: Online Membership Registration Syster     |
|----------------------------------------------------------------------------------------------------|----------------------------------------------------------------------------------------------------|
|                                                                                                    | 文字サイズ • 緑小   標準   拡大                                                                               |
| (公財)日本ハンドボール協会 会員登録管理システム                                                                                                    |                                                                                                    |
| お知らせ<br>現在お知らせはありません。                                                                                                    | 担当公<br>→ 担当者TOP<br>日本町075 - 所見登録はこ                                                                 |
| Handballer.jp 登録ガイド                                                                                                    | 5567.                                                                                              |
|                                                                                                    |                                                                                                    |
| Handballer.jp                                                                                                    | Handballer.jp                                                                                      |
| 相当者TOP                                                                                                    | ▲ 県立防府西高校(女子のみ)担当者 後日知恵 さん                                                                         |
| 世当者ログイン                                                                                                    | 日マイページ<br>第三・怨言情報                                                                                  |
| すでに登録された方は、担当者IDとパスワードを入力してください。<br>担当者ID                                                                                                    |                                                                                                    |
| 1/27-F                                                                                                    | <ul> <li>→ 選手・役員一覧(Excell出力)・登録証(PDF出力)</li> <li>→ 二一二二二二二二二二二二二二二二二二二二二二二二二二二二二二二二二二二二二</li></ul> |
| →担当者ID表お忘れの方はこちら<br>→ 1/3/2ードをお忘れの方はこちら                                                                                                    |                                                                                                    |
| Handballer;p<br>▲ #2##daxe(x7+0)18## #0 ## 0/<br>超下近手・役員<br>選手・役員快奈<br>年高額                                                                                                    | SUBJECT China Association China                                                                    |
| 7889年版 <u>● 年度</u> ○ 1888年以中成で1882年3~66年88年11月10月~夕を83716年ます。<br>発意                                                                                                    |                                                                                                    |
| <b>展手:後日一覧</b><br>1999年月 1990日 1,199月                                                                                                    |                                                                                                    |
| 東海経 担当 メンバーID パスワード(*1) 氏名 生年月日 神経 (4/1452) 15月 所務に分 所務に7日                                                                                                    | ドービング同意書掲出が記                                                                                       |
|                                                                                                    |                                                                                                    |
| 2017-2020 Chine Chine C |                                                                                                    |
| 選手·锁員一覧Excel出力                                                                                                    |                                                                                                    |
| 上記の#2巻をExcelで出力できます。(1000件まで)<br>Excel記力                                                                                                    |                                                                                                    |
| → 2-(                                                                                                    |                                                                                                    |
|                                                                                                    |                                                                                                    |
|                                                                                                    | このへつの所<br>年存(s)<br>を取じせて(承有(A)                                                                     |
| handballerapから運手・役員一覧.elsを開くか、または伴存しますか? ファイルを開く                                                                                                    |                                                                                                    |

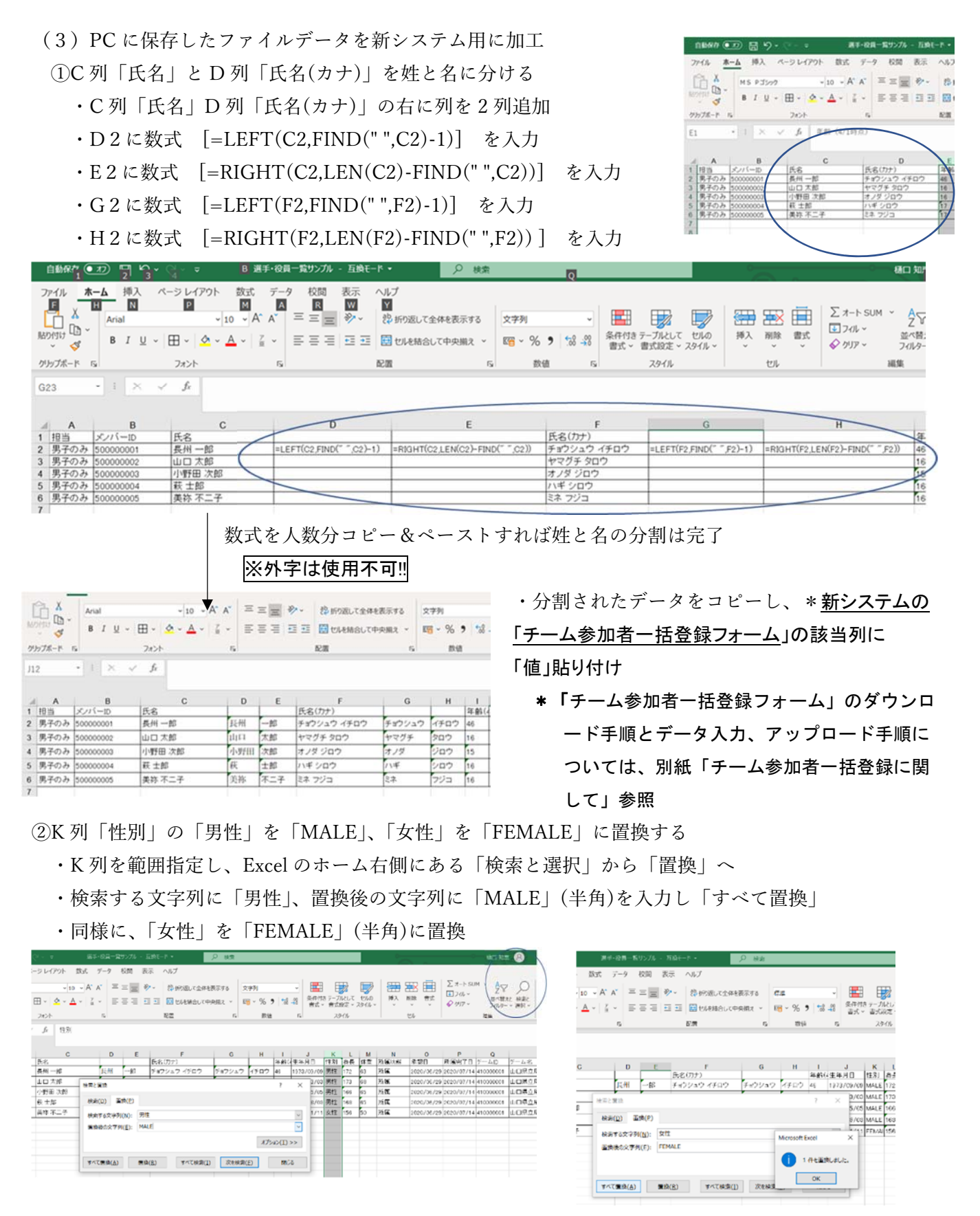

③U列「所属区分」の「選手」を「PLAYER」、「役員」を「OFFICER」、「選手兼役員」を「PLAYER\_AND\_OFFICER」 に置換(上記の置換方法を参考に)

④②、③で作成したデータをコピーし、新システムの「チーム参加者ー括登録フォーム」の該当列に

## 「値」貼り付け

※在校生については上記の方法で一括ファイルに入力できるが、新入部員については別途打ち込みが必要

補足 必須項目・\*准必須項目の入力について 「参照)列挙値」シートより抜粋

\*大会プログラム作成において必要な情報であるため必ず入力を!!

|    | A             | ł      | В                | С         | D          | E          | F      | G   | Н              | M           |
|----|---------------|--------|------------------|-----------|------------|------------|--------|-----|----------------|-------------|
| 1  |               |        |                  |           |            |            |        |     |                |             |
| 2  |               |        | チーム参加            | 加者一括登録    | 録フォーマッ     | <b>ト</b>   |        |     |                |             |
| 3  |               |        |                  |           |            |            |        |     |                |             |
| 4  |               |        | 氏名(姓)            | 氏名(名)     | 氏名カナ(姓)    | 氏名カナ(名)    | 性別     |     | 生年月日           | 電話番号        |
| 5  |               |        | 一括登録全項           | テスト       | イッカットウロクゼン | テスト        | MALE   |     | 1990/01/01     | 01234567890 |
| 6  | ※〇が必          | 须      | 0                | 0         | 0          | 0          | 0      |     | 0              | 0           |
| 7  | △は * <u>准</u> | 必須     | *大会プラグラム         | ム作成において必要 | な情報であるため必  | ず入力を!!     |        |     |                |             |
| 8  | 列挙值選          | 選択肢    |                  |           |            |            | MALE   | 男性  |                |             |
| 9  |               |        |                  |           |            |            | FEMALE | 女性  |                |             |
| 10 |               |        |                  |           |            |            | OTHER  | その他 | ļ              |             |
|    | Ν             |        | P                | Q         |            | AA         | AE     | }   | AC             | AD          |
| 1  |               |        |                  |           |            |            |        |     |                |             |
| 2  |               |        |                  |           |            |            |        |     |                |             |
| 3  |               |        |                  |           |            |            |        |     |                |             |
| 4  | 身長            | 利き腕    |                  |           | 協会からのお     | おわらせを受け取る  |        | チ   | ム所属区分          |             |
| 5  | 190           | RIGHT  | _HANDED          |           | ACCEPT_    | NOTICE_YES |        | Pl  | _AYER          |             |
| 6  |               |        |                  |           |            | 0          |        |     | 0              |             |
| 7  | $\triangle$   |        | $\bigtriangleup$ |           |            |            |        |     |                |             |
| 8  |               | RIGHT  | _HANDED          | 右利き       | ACCEPT_I   | NOTICE_YES | 受け取る   | Pl  | AYER           | 選手          |
| 9  |               | LEFT_H | HANDED           | 左利き       | ACCEPT_    | NOTICE_NO  | 受け取ら   | ないの | FFICER         | チーム役員       |
| 10 |               | BOTH_  | HANDED           | 両利き       |            |            |        | Pl  | AYER_AND_OFFIC | CER 選手兼役員   |
| 11 |               |        |                  |           |            |            |        | N   | ONE            | なし          |

補足 必須項目・\*准必須項目の入力について 「参照)列挙値」シートより抜粋

\*大会プログラム作成において必要な情報であるため必ず入力を!!

|    | A             | ł      | В                | С         | D          | E          | F      | G   | Н              | M           |
|----|---------------|--------|------------------|-----------|------------|------------|--------|-----|----------------|-------------|
| 1  |               |        |                  |           |            |            |        |     |                |             |
| 2  |               |        | チーム参加            | 加者一括登録    | 録フォーマッ     | <b>ト</b>   |        |     |                |             |
| 3  |               |        |                  |           |            |            |        |     |                |             |
| 4  |               |        | 氏名(姓)            | 氏名(名)     | 氏名カナ(姓)    | 氏名カナ(名)    | 性別     |     | 生年月日           | 電話番号        |
| 5  |               |        | 一括登録全項           | テスト       | イッカットウロクゼン | テスト        | MALE   |     | 1990/01/01     | 01234567890 |
| 6  | ※〇が必          | 须      | 0                | 0         | 0          | 0          | 0      |     | 0              | 0           |
| 7  | △は * <u>准</u> | 必須     | *大会プラグラム         | ム作成において必要 | な情報であるため必  | ず入力を!!     |        |     |                |             |
| 8  | 列挙值選          | 選択肢    |                  |           |            |            | MALE   | 男性  |                |             |
| 9  |               |        |                  |           |            |            | FEMALE | 女性  |                |             |
| 10 |               |        |                  |           |            |            | OTHER  | その他 | ļ              |             |
|    | Ν             |        | P                | Q         |            | AA         | AE     | }   | AC             | AD          |
| 1  |               |        |                  |           |            |            |        |     |                |             |
| 2  |               |        |                  |           |            |            |        |     |                |             |
| 3  |               |        |                  |           |            |            |        |     |                |             |
| 4  | 身長            | 利き腕    |                  |           | 協会からのお     | おわらせを受け取る  |        | チ   | ム所属区分          |             |
| 5  | 190           | RIGHT  | _HANDED          |           | ACCEPT_    | NOTICE_YES |        | Pl  | _AYER          |             |
| 6  |               |        |                  |           |            | 0          |        |     | 0              |             |
| 7  | $\triangle$   |        | $\bigtriangleup$ |           |            |            |        |     |                |             |
| 8  |               | RIGHT  | _HANDED          | 右利き       | ACCEPT_I   | NOTICE_YES | 受け取る   | Pl  | AYER           | 選手          |
| 9  |               | LEFT_H | HANDED           | 左利き       | ACCEPT_    | NOTICE_NO  | 受け取ら   | ないの | FFICER         | チーム役員       |
| 10 |               | BOTH_  | HANDED           | 両利き       |            |            |        | Pl  | AYER_AND_OFFIC | CER 選手兼役員   |
| 11 |               |        |                  |           |            |            |        | N   | ONE            | なし          |